## 【追加機能】

## 1. 転船画面

自分のアカウントにてログインし、ユーザ自身で転船処理を行うことが可能です。 ※クラウドへのアクセスが必要となるため、端末がインターネット接続可能な状態で行ってください。

下記項目を選択後、「更新」ボタンを押下して、転船処理を行います。

·移動先船舶

⇒移動先船舶名を選択

・グループ

⇒移動先船舶での該当グループを選択

| ShipLINK |    | 🕒 ログアウト | ShipLINK |
|----------|----|---------|----------|
| 船舶情報     |    |         | 船舶情報     |
| 移動先船舶    |    |         | 移動先船     |
| 電技丸      |    | ~       | 電技丸      |
|          |    |         | 電技丸      |
| グループ     |    |         | 東北丸      |
| —        |    | v       | 新浜丸      |
| Xtr      |    |         | 下船中      |
|          | 更新 |         |          |
|          |    |         |          |
|          |    |         |          |
|          |    |         |          |
|          |    |         |          |
|          |    |         |          |
|          |    |         |          |
|          |    |         |          |

| Shij | DLINK |    | 😝 ログアウト |
|------|-------|----|---------|
| l    | 船舶情報  |    |         |
|      | 移動先船舶 |    |         |
|      | 電技丸   |    | ~       |
|      | 電技丸   |    |         |
|      | 東北丸   |    |         |
|      | 新浜丸   |    |         |
|      | 下船中   |    |         |
|      |       | 更新 |         |
|      |       |    |         |
|      |       |    |         |
|      |       |    |         |
|      |       |    |         |
|      |       |    |         |
|      |       |    |         |
|      |       |    |         |